# nets

## Hurtig guide til å komme i gang med Nets Easy

Vi prøver alltid å gjøre det lettere å komme i gang med Nets Easy. Allikevel er det mange ting vi må undersøke når vi behandler nye kunder – herav problematikker som har med overholdelse av regler i forbindelse med hvitvask og beskyttelse av forbrukeren mot svindel på nettet. For å kunne leve opp til gjeldende krav og regler, er vi nødt å spørre om ytterligere opplysninger.

Denne guiden gir deg et overblikk over hva vi muligens vil spørre om og kan dermed hjelpe deg med forberedelser, slik at du raskere kan motta betalinger.

## **Trinn 1**: Aktiver kontoen

For å gå inn i Easy portalen for å lage en søknad, skal du klikke på lenken i e-posten, som du mottok fra oss. Dette er også brukernavnet til Easy-admin portalen.

### 1) Lag et passord

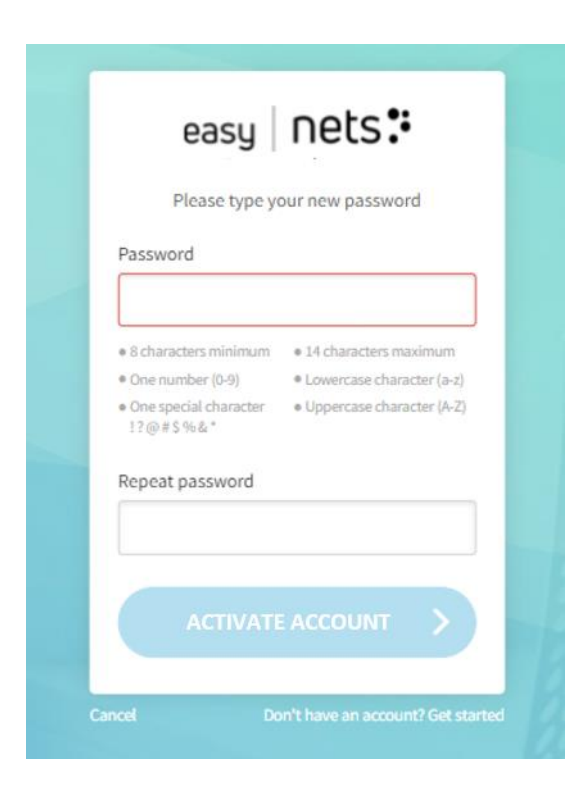

#### 2) Logg inn

Logg inn ved å bruke *den samme* epostadressen som søknaden ble sendt til, og med det passordet som du nettopp har laget.

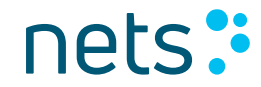

Nets Easy betalingsmodul blir brukt av mange ulike bedrifter, fra parkerings-apps til stat og kommune eller fra billettsalg til vanlige webshops. Derfor kan noe av informasjonen vi spør om, være irrelevant for akkurat din bedrift. Det er veldig viktig å fylle ut søknaden korrekt, da de innsendte opplysningene må igjennom flere risikoanalyser og evalueringer for hvitvask.

For å komme i gang må du derfor oppgi all informasjon vi ber om, og her vil du finne noen forklaringer og eksempler på, hva du skal opplyse i hvert enkelt felt. Det meste av informasjon vil være automatisk utfylt (men mulig å endre), slik at ferdiggjørelsen av søknaden ikke bør være alt for tidskrevende.

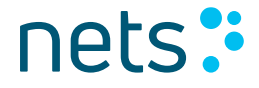

#### 1) Informasjon om bedriften

Du kan finne din bedrift ved hjelp av organisasjonsnummeret. I de fleste tilfeller vil en del av feltene allerede være utfylt, men du kan alltid endre og legge til informasjon.

| E Company information Without and in  |             | ontact takes: +46.8 527 525 00   E-mail: ecommerce-sales-segInets.nu | Company infor         | mation                                                            |
|---------------------------------------|-------------|----------------------------------------------------------------------|-----------------------|-------------------------------------------------------------------|
| • • • • • • • • • • • • • • • • • • • | 00          | 1000 C                                                               | Company<br>Con        | Not your company?<br>registration 37427497<br>rpany name Nets A/S |
| Find your com                         | any<br>rice | 6-                                                                   | VAT number<br>Address | DK37427497<br>Klausdalsbrovej 601<br>Add additional address field |
| Charge sources                        |             | A A                                                                  | Postal code<br>City   | 2750<br>Ballerup                                                  |
|                                       |             |                                                                      | Company telephone     |                                                                   |
|                                       |             |                                                                      | Invoicing email       |                                                                   |

**Privacy notice** 

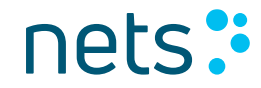

#### 2) Informasjon om bedriften

Velg 'Nei' hvis du søker på vegne av for eksempel en NGO eller en forening og fyll inn bedriftsinformasjonen.

Nationality

Birth date

Address

Personal identification

| Do the company you are signing up with, has a person owning more than 25% of the shares?           Yes,         No,           the company I am signing up with,         No | Click here if you want to submi | has a person owning more than 25% of                                    | he company you are signing up with, shares?                           |
|----------------------------------------------------------------------------------------------------|---------------------------------|-------------------------------------------------------------------------|-----------------------------------------------------------------------|
| Yes,<br>the company I am signing up with,<br>the company I am signing up with                                                                                              |                                 |                                                                         |                                                                       |
| the company I am signing up with, the company I am signing up with                                                                                                    | -                               | No.                                                                     |                                                                       |
| is owned by one or more person with is not owned by one or more persons                                                                                                    | Country of reside               | the company I am signing up with<br>is not owned by one or more persons | the company I am signing up with,<br>owned by one or more person with |
| more than 25% of the shares with more then 25% of the share                                                                                                    | First na                        | with more then 25% of the share                                         | more than 25% of the shares                                           |

Rettmessige eiere: I en offentlig organisasjon er den/de rettmessige eier(e) lederen av organisasjonen. Hos en forening eller NGO er det de som har tegningsrett.

| n is owned by another company    | Country of residence              | Denmark ~                                             |
|----------------------------------|-----------------------------------|-------------------------------------------------------|
| managing director or equivalent. | First name                        | Field is required                                     |
|                                  | Last name                         | Field is required                                     |
| bose country ~                   | Nationality                       | Denmark                                               |
|                                  | Personal identification<br>number | Field is required                                     |
| ose country ~                    | Birth date                        | Year Month Day Select  Veals required Fields required |
| Month Day<br>Select 🗸            | Role                              | Field is required CEO                                 |
|                                  | Address                           | Street address                                        |
| code                             |                                   | Postal code Field is required                         |
|                                  |                                   | City                                                  |
|                                  |                                   |                                                       |

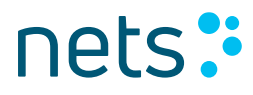

#### 2) Kontaktperson

Legg til navnet på en kontaktperson når det gjelder spørsmål om betalinger.

| Contact persor | 1 |
|----------------|---|
| First name     |   |
| Last name      |   |
| Telephone      |   |
| Email          |   |

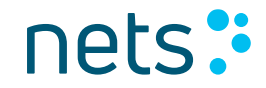

| Webshop                                                                     |                                                         |
|-----------------------------------------------------------------------------|---------------------------------------------------------|
| Webshop URL                                                                 |                                                         |
| Name of your webshop                                                        |                                                         |
| Add name of                                                                 | the integration partner (optional)                      |
| What kind of business do you have?                                          | Combined office<br>administrative service<br>activities |
|                                                                             | Show me the list with other business categories $\sim$  |
| Expected annual turnover for online                                         | C Less than 5,000,000 DKK                               |
| sales                                                                       | 🔿 5,000,001 - 10,000,000 DKK                            |
|                                                                             | 🔿 10,000,001 - 30,000,000 DKK                           |
|                                                                             | O More than 30,000,000 DKK                              |
| Average transaction value                                                   | C Less than 500 DKK                                     |
|                                                                             | 🔿 501 - 1,000 DKK                                       |
|                                                                             | 🔿 1,001 - 5,000 DKK                                     |
|                                                                             | O More than 5,000 DKK                                   |
| What type of products will you sell?                                        | Physical products                                       |
|                                                                             | Services                                                |
| Will you charge the payment when you<br>send the goods/execute the service? | Ves No                                                  |

#### 3) Webshop

Webshop URL: <u>www.example.com</u> Hvis du søker på vegne av en organisasjon uten webshop, må URL være den adressen, der check out vil være plassert. Altså der forbruker kan betale.

*Integration partner:* Sett inn navnet på den bedriften, som hjelper deg med integrasjonen, dersom dette er tilfelle.

nets:

#### 4) Bankkonto

Legg til den bankkontoen, som du ønsker å motta betalinger til.

|                             | Bank account |
|-----------------------------|--------------|
|                             | IBAN         |
|                             | SWIFT        |
| is account for your payouts |              |

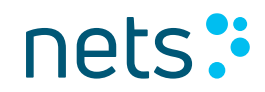

#### 5) Velg betalingsmetode

Angi minst en betalingsmetode som du ønsker å bruke.

| Confirm price and payment methods                                                                                                    |                           |                      |                                |  |
|----------------------------------------------------------------------------------------------------|---------------------------|----------------------|--------------------------------|--|
| Product: EASY                                                                                                    | Signon: XX DKK            | Subscription: XX DKK | Subscription MobilePay: xx DKK |  |
| VISA 🌒                                                                                                    | mastercard                |                      | XX DKK + XX %                  |  |
| See p                                                                                                    | rice details for Dankort* |                      | XX DKK + XX %                  |  |
| AnterPay IN                                                                                                    | VOICE                     |                      | XX DKK + XX %                  |  |
| MobilePay                                                                                                    |                           |                      | XX DKK + XX %                  |  |
| "We charge a fixed fee and percentage of each transaction.<br>**The Dankort price is the official Dankort price applicable at the time of the transaction (available on <b>www.Dankort.dk/priser</b> ) and a Nets Easy service fee. The<br>combined fee will be deducted before funds are settled, which will follow the settlement frequency agreed between the merchant and Nets. |                           |                      |                                |  |

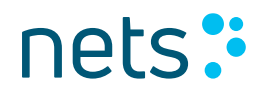

#### 6) Oppsummering og underskrift

På denne siden kan du se og endre i de opplysningene du har oppgitt.

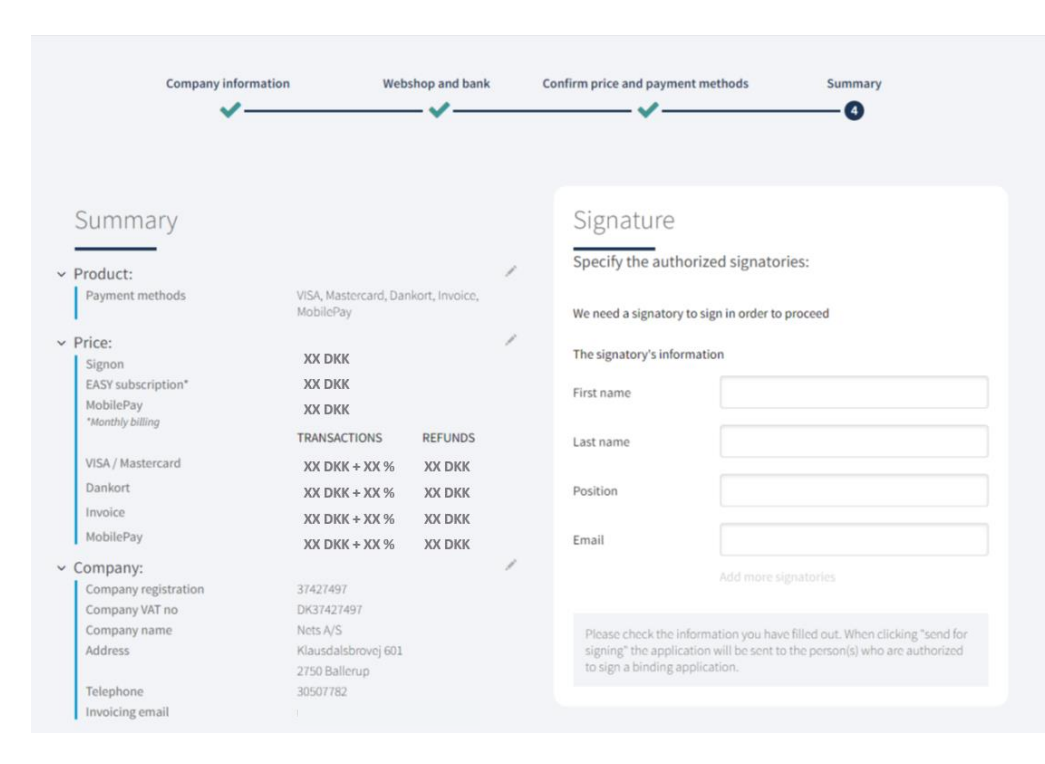

#### Underskrift

Legg til fornavn, etternavn og e-postadresse til den/de person(er) som skal skrive under på søknaden. Det siste steg er å klikke 'send inn til godkjenning'. Når dette er gjort, blir det sendt en link til den som har tegningsrett, som må gjøre søknaden ferdig ved å signere digitalt.

### nets:

## **Trinn 3:** Følg søknadsprosessen

#### Bekreftelse

Søknaden er avsendt og avventer underskrift. Først når alle de opplyste med tegningsrett har signert, kan Nets behandle søknaden.

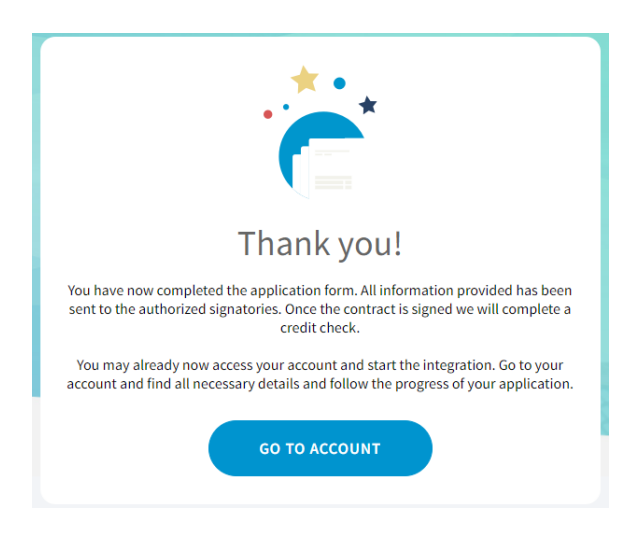

Mens du venter, kan du logge deg inn på Easy admin-portalen ved å klikke 'Gå til konto' eller ved å klikke på denne lenken: <u>https://portal.dibspayment.eu/</u>

Du kan følge søknadsprosessen i portalen og bli kjent med de ulike funksjonene, samt å finne alle tilgjengelige resurser du trenger for å integrere check out'en din.

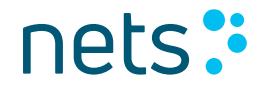

### **Trinn 3:** Følg søknadsprosessen

#### Følg søknadsprosessen

I dette eksempelet har bruker logget inn på kontoen sin, og kan se at søknaden ikke er underskrevet.

Etter at søknaden er underskrevet, vil Nets muligens spørre etter ytterligere opplysninger for å kunne behandle søknaden.

| ACCOUNT INFORMATION Merchant ID: 10003282 | 19                           |                        |                      | CANCEL APPLICATION                      |
|-------------------------------------------|------------------------------|------------------------|----------------------|-----------------------------------------|
| <b>O</b>                                  | O                            | 0                      | 0                    | ——————————————————————————————————————— |
| Application initiated                     | Awaiting to be signed        | Application in process | Application approved | Application is live                     |
| Agreements and Bank account               |                              |                        |                      |                                         |
| Application status:                       | Your account is in test mode |                        |                      |                                         |

### Noen ganger er ytterligere opplysninger nødvendig for å kunne behandle søknaden

For eksempel kan vi spørre etter tilleggsinformasjon om rettmessig eier. Klubber og foreninger må sende inn vedtekter, protokoll og årsrapport og eventuelt registreringsbevis. Avhenggig av bransje, må vi kanskje spørre om flere finansielle detaljer.

Er du i tvil om hvordan du skal fylle ut din søknad, kan du alltid henvende deg hos <u>ecommerce-no@nets.eu</u> eller +47 089 89, dersom du lurer på noe.

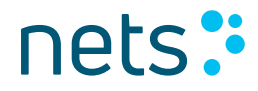